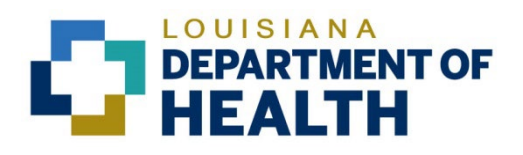

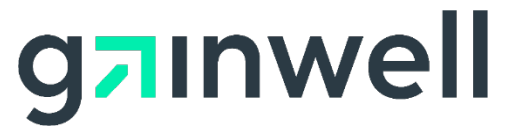

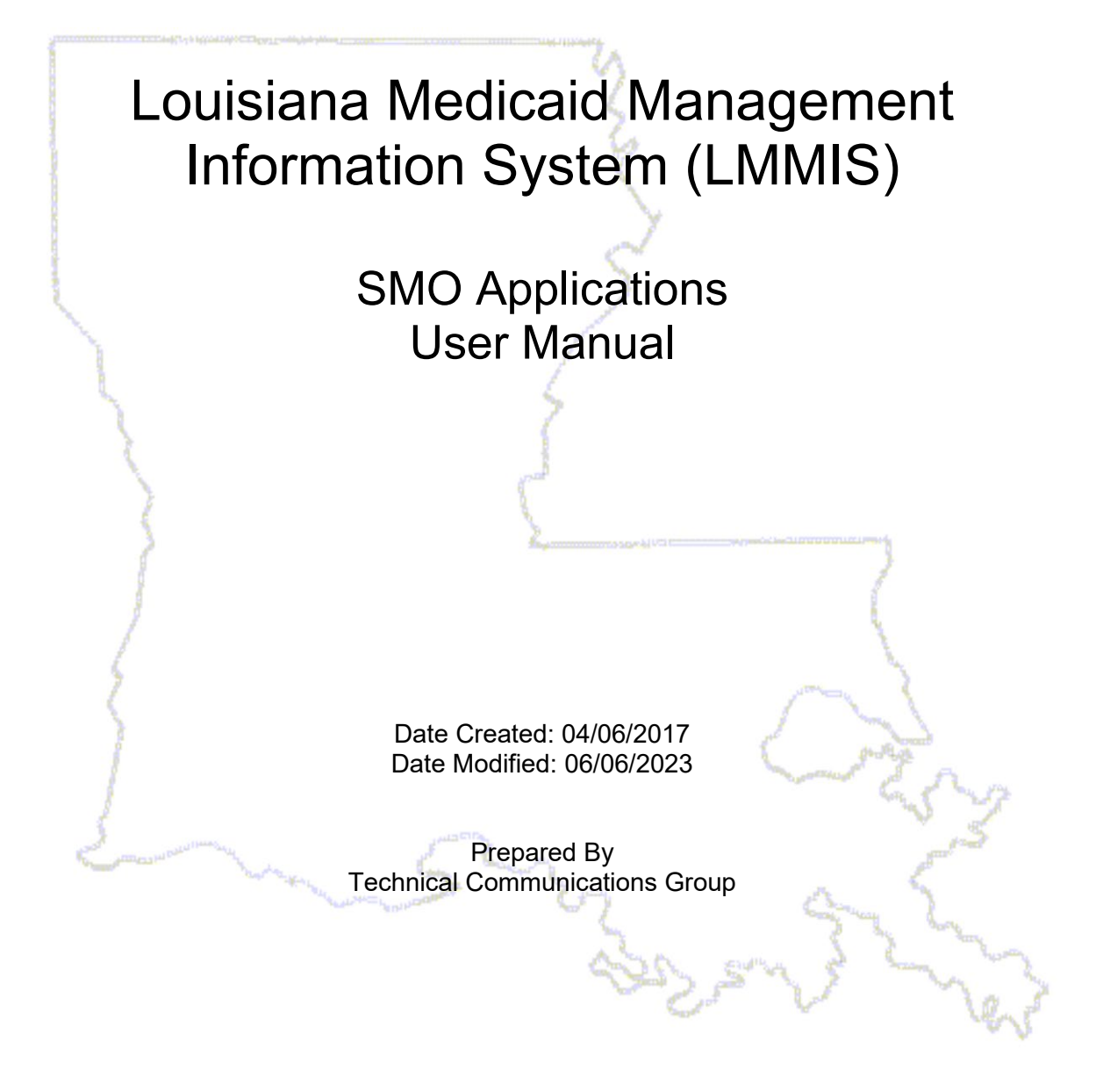

#### **Copyright and Disclosure Statement**

#### https://gainwelltechnologies.com/copyright/

Exercise caution to ensure the use of this information and/or software material complies with the laws, rules, and regulations of the jurisdictions with the respect to which it is used. The information contained herein is subject to change without notice upon LDH approval. Revisions may be issued to advise of such changes and/or additions.

All rights reserved. This document may be copied.

### **PROJECT INFORMATION**

| Document Title | Louisiana Medicaid Management Information System (L<br>Application User Manual | .MMIS) – S | SMO        |
|----------------|--------------------------------------------------------------------------------|------------|------------|
| Author         | Technical Communications Group, Gainwell Technologi                            | es LMMIS   | QA         |
|                | Revision History                                                               |            |            |
| Date           | Description of Change                                                          | LIFT       | Ву         |
| 03/06/2017     | Created User Manual draft – all screenshots to be replaced as needed           | n/a        | R. Sheehan |
| 04/07/2017     | Update screenshots and finished manual draft                                   |            | T. Tate    |
| 08/08/2018     | Updated as per LAMedicaid Secure Redesign                                      | 10733      | J. Lavigne |
| 12/03/2018     | Updated as per DXC Rebranding LIFT                                             | 11467      | J. Lavigne |
| 07/16/2020     | Updated screenshots for LAMedicaid Unsecure<br>Redesign                        | 11689      | J. Lavigne |
| 11/12/2020     | Updated document as per Gainwell Rebrand.                                      | 12081      | J. Lavigne |
| 06/06/2023     | Updated document to change support email address.                              | N/A        | J. Lavigne |

# TABLE OF CONTENTS

| OVEF  | RVIEW                                                 | 1                                                                                                    |
|-------|-------------------------------------------------------|----------------------------------------------------------------------------------------------------|
| ACCE  | ESSING THE APPLICATION                                | 2                                                                                                    |
| USIN  | G THE SMO APPLICATIONS                                | 8                                                                                                    |
| 3.1   | 820 File Download                                     | 8                                                                                                    |
| 3.2   | Provider Registry                                     | 11                                                                                                    |
| 3.2.1 | Provider Registry Upload                              | 12                                                                                                    |
| 3.2.2 | Provider Registry Edit Error Reports                  | 14                                                                                                    |
|       | OVEF<br>ACCE<br>USING<br>3.1<br>3.2<br>3.2.1<br>3.2.2 | OVERVIEW.         ACCESSING THE APPLICATION.         USING THE SMO APPLICATIONS         3.1       820 File Download.         3.2       Provider Registry |

## **1.0 OVERVIEW**

The **SMO** Application has been developed for Louisiana Medicaid Providers to register their NPI(s) with Louisiana Medicaid. It provides secure Web-based tools for SMO Providers to access, download, and submit SMO related files. These applications are accessible to all SMO Providers who have a computer with Internet access using a recent version of either Netscape Navigator or Internet Explorer browser software. Providers must establish a valid online account with Louisiana Medicaid, complete with a valid Login ID and password, in order to access these Web-based applications.

There are 2 SMO applications available to Providers upon login:

- 820 File Download
- Provider Registry

*Note:* All screenshots containing PHI have been blurred for use in this manual.

|                                                 | You are here : Louisiana Medicaid > My Applications > SMO Applica | tions   |  |  |  |  |  |
|-------------------------------------------------|-------------------------------------------------------------------|---------|--|--|--|--|--|
| g <mark>a</mark> inwe                           | SMO Applications                                                  | 🚔 PRINT |  |  |  |  |  |
| Options<br>820 File Download                    | Provider Id: 1209996 Provider Name: LDH MGMT/DXC TECH PBM STAFF   |         |  |  |  |  |  |
| File Upload<br>Edit Reports                     | 820 File Download     Provider Registry                           |         |  |  |  |  |  |
| My Account                                      | <ul> <li>SMO Provider Registry Upload</li> </ul>                  |         |  |  |  |  |  |
| My Profile<br>My Applications<br>Logout<br>Help | <ul> <li>SMO Provider Registry Edit Error Reports</li> </ul>      |         |  |  |  |  |  |

## 2.0 ACCESSING THE APPLICATION

This section provides information on how to access the **SMO** application via Provider Login. It includes instructions on how to establish an online account with Louisiana Medicaid and complete the Login ID and password process.

The Louisiana Department of Health (LDH) determines who is an authorized user defining all user access capabilities. Directions for establishing a valid online provider account are available on the Louisiana Medicaid website at <u>www.lamedicaid.com</u> under the **Website Enrollment** link located under **Provider Tools** on the left side of the main menu.

| g <mark>a</mark> inwe      |   | LA Medicai            | d      |
|----------------------------|---|-----------------------|--------|
| ABOUT US                   |   | Alauta                |        |
| PROVIDER TOOLS             | • | FRAUD AND ABUSE       | lat    |
| TRAINING/POLICY<br>UPDATES |   | MEVS                  | let    |
| CLAIMS AND BILLING         | : | PROVIDER ENROLLMENT   |        |
| FEE SCHEDULES              |   | PROVIDER LOCATOR TOOL | ligi   |
| MEDICAID PROGRAMS          |   | PROVIDER LOGIN        | ΗEA    |
| & INITIATIVES              | • | PROVIDER MANUALS      | Ph     |
| RESOURCES                  | • | PROVIDER UPDATES      | y U    |
| SEARCH                     |   | REMITTANCE ADVICE     | ''ay   |
|                            |   | REVS                  | ou     |
|                            |   |                       | rol    |
|                            |   | IPL RECOVERY REQUEST  | alt    |
|                            |   |                       | oboite |

Providers who are experiencing difficulty in establishing an account or with the application may contact the Gainwell Technologies **Technical Support Desk at 1-877-598-8753**, Monday – Friday 8:00 a.m. – 5:00 p.m. CT or request support by e-mailing <u>lamedicaid@gainwelltechnologies.com</u>.

In order to access the **SMO** application, or any other secure application, users must navigate through the Provider Login section of the Louisiana Medicaid web site.

Open a web browser and enter the URL for Louisiana Medicaid at <u>www.lamedicaid.com</u>. Click the **Provider Login** link under **Provider Tools** on the left side of the main menu to continue.

|                                    | LC                    | UISIANA MEDICAID                                                                                      |
|------------------------------------|-----------------------|----------------------------------------------------------------------------------------------------|
| g <mark>ə</mark> ınwell            | LA Medicai            | d ≜ <sub>PRINT</sub>                                                                                  |
| ABOUT US                           | Alente                |                                                                                                    |
| PROVIDER TOOLS                     | FRAUD AND ABUSE       |                                                                                                    |
| TRAINING/POLICY                    | MEVS                  | netherapy billing for Earlysteps providers and recycled claims, see here.                             |
| CLAIMS AND BILLING                 | PROVIDER ENROLLMENT   |                                                                                                    |
| FEE SCHEDULES                      | PROVIDER LOCATOR TOOL | ligibility and Reporting Requirements Updates 10/26/20                                                |
| MEDICAID PROGRAMS<br>& INITIATIVES | PROVIDER LOGIN        | IEALTH, PEDIATRIC DAY HEALTH CARE, REHABILITATION AND PERSONAL CARE SERVICES DUE TO HURRICANE DELTA - |
|                                    | PROVIDER MANUALS      | Phase of General Distribution Funding 10/02/20                                                        |
| RESOURCES                          | PROVIDER UPDATES      | / Using MEVS 09/29/20                                                                                 |

At the Provider Login screen, users may read through the Notice to Users. In order to continue, users must enter their 10-digit National Provider Identifier (NPI) or 7-Digit Medicaid Provider ID in the field provided and enter the characters from the CAPTCHA image before clicking the **Next** button.

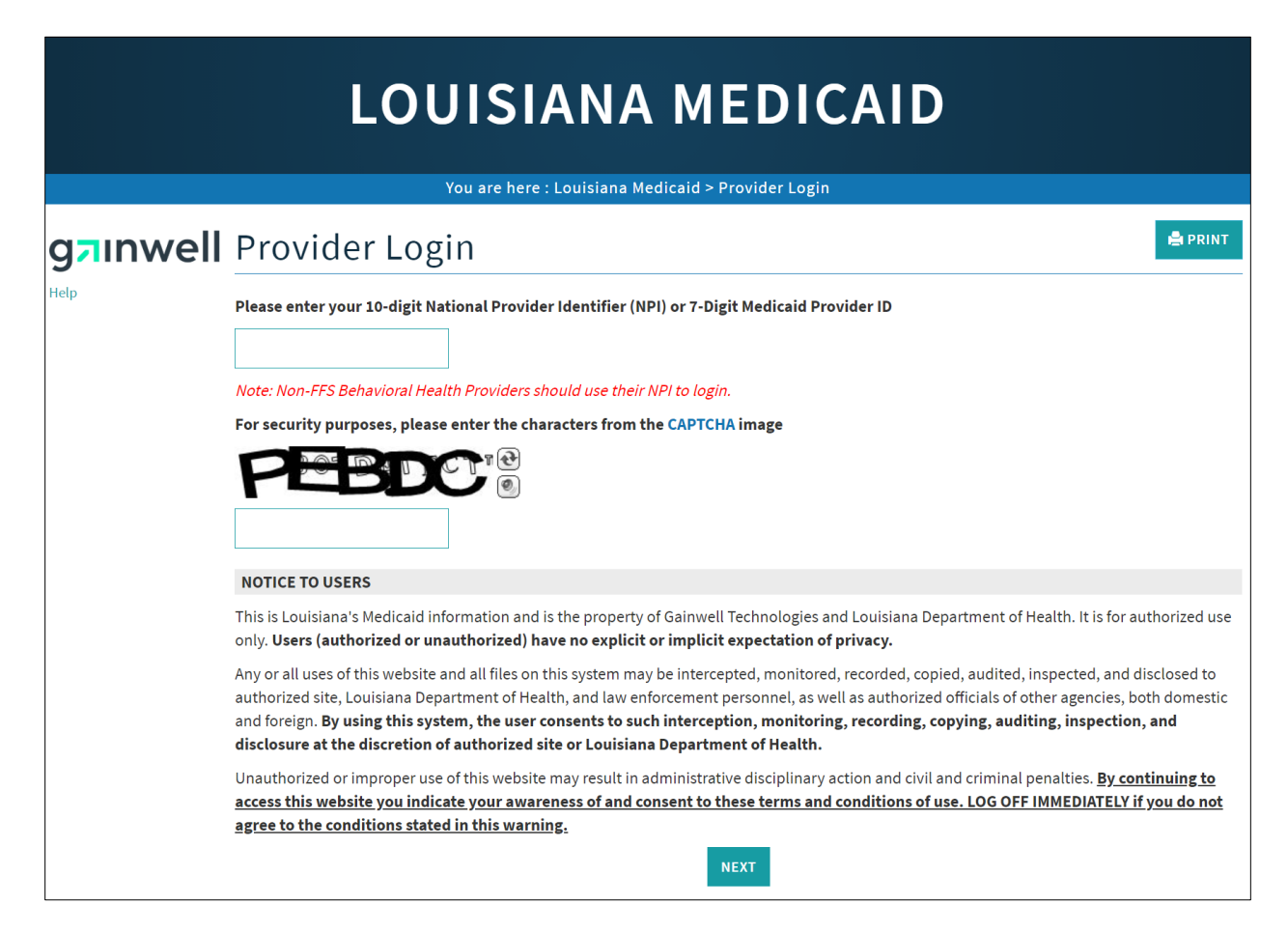

At the User Login screen, users must input their Login ID and Password before clicking the **Next** button to continue.

**Note:** Login ID and Password are case sensitive.

| LOUISIANA MEDICAID                                                                                                    |
|----------------------------------------------------------------------------------------------------|
| You are here : LAMedicaid.com                                                                                               |
| User Login                                                                                                    |
| Please enter your Restricted Applications' Login ID and Password.<br>Remember the Login ID and Password are case sensitive. |
| testing                                                                                                    |
| •••••••                                                                                                    |
| Need help?                                                                                                    |
| <ul> <li>Forgot Your Login ID?</li> <li>Forgot Your Password?</li> <li>Forgot login ID and Password?</li> </ul>             |

Users will be directed to the Provider Applications page where they can access their authorized applications.

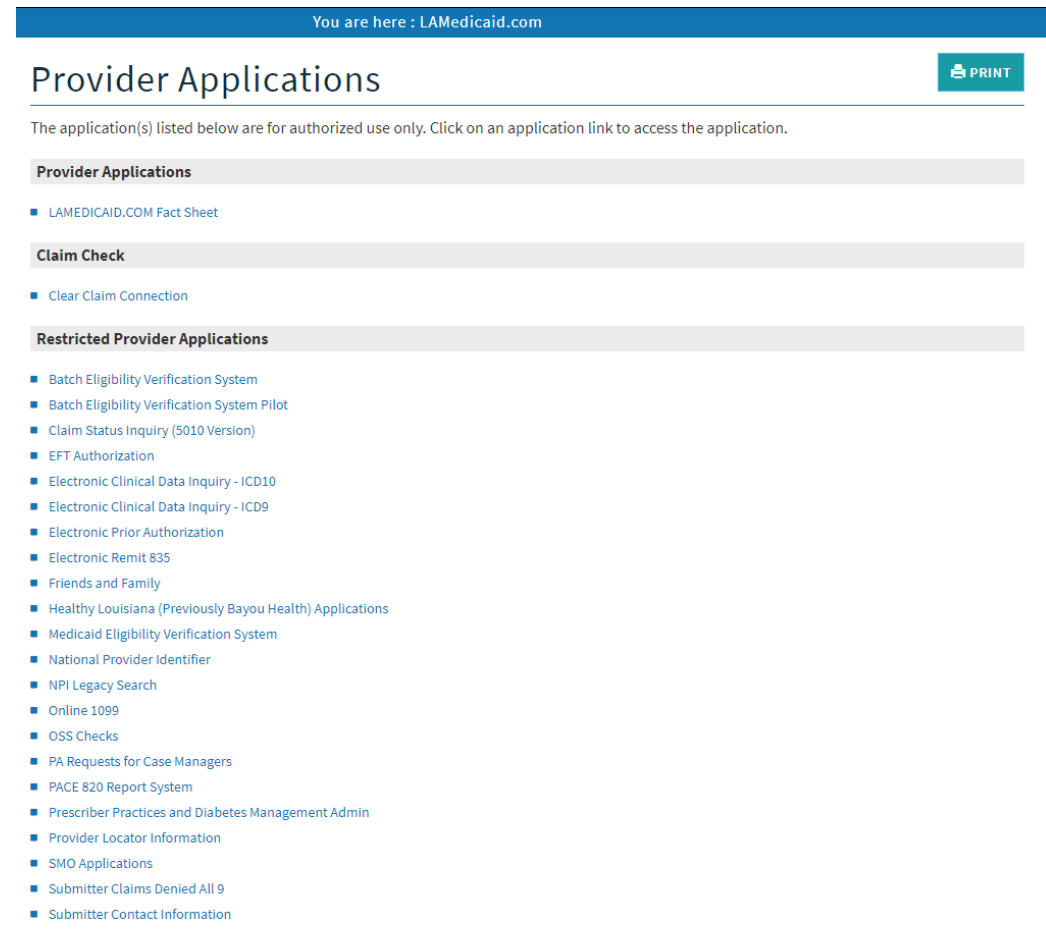

- Submitter Linked Providers
- Weekly Remittance Advices

Click the **SMO Applications** link to continue.

**Note:** The list of applications shown here is comprehensive; therefore you may not see as many options on the Provider Applications page.

| <b>Restricted Provider Ap</b>                      | plications                      |
|----------------------------------------------------|---------------------------------|
| <ul> <li>Batch Eligibility Verification</li> </ul> | on System                       |
| <ul> <li>Batch Eligibility Verification</li> </ul> | on System Pilot                 |
| <ul> <li>Claim Status Inquiry (501)</li> </ul>     | 0 Version)                      |
| <ul> <li>Clear Claim Connection</li> </ul>         |                                 |
| EFT Authorization                                  |                                 |
| <ul> <li>Electronic Clinical Data In</li> </ul>    | iquiry - ICD10                  |
| <ul> <li>Electronic Clinical Data In</li> </ul>    | iquiry - ICD9                   |
| <ul> <li>Electronic Prior Authoriza</li> </ul>     | ition                           |
| <ul> <li>Electronic Remit 835</li> </ul>           |                                 |
| Friends and Family                                 |                                 |
| <ul> <li>Healthy Louisiana (Previo</li> </ul>      | usly Bayou Health) Applications |
| <ul> <li>Medicaid Eligibility Verific</li> </ul>   | ation System                    |
| National Provider Identifi                         | er                              |
| NPI Legacy Search                                  |                                 |
| <ul> <li>Online 1099</li> </ul>                    |                                 |
| OSS Checks                                         |                                 |
| PA Requests for Case Man                           | agers                           |
| PACE 820 Report System                             |                                 |
| Prescriber Practices and I                         | Diabetes Management Admin       |
| Provider Locator Informa                           | tion                            |
| SMO Applications                                   |                                 |
| <ul> <li>Submitter Claims Denied</li> </ul>        | All 9                           |

#### New Functionality

Please note that with the new redesign, backwards navigation throughout any application can be done by clicking on the breadcrumb trail located on the blue ribbon at the top of any screen.

Users also have access to a Print screen button located on the top right hand corner of every screen.

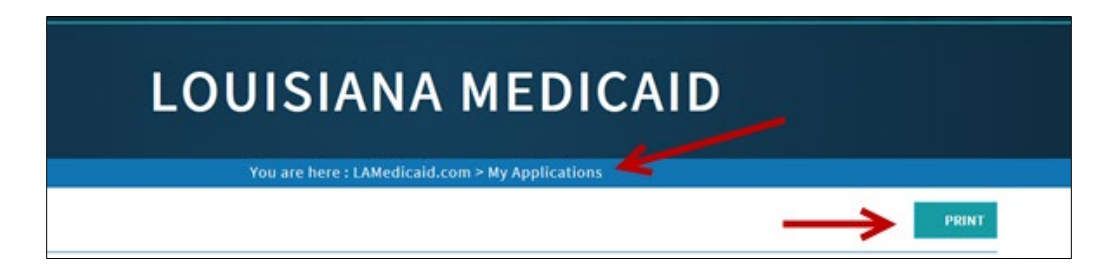

## **3.0 USING THE SMO APPLICATIONS**

This section of the User Manual presents information on navigating through the SMO applications:

- 820 File Download
- Provider Registry

## 3.1 820 File Download

The 820 File Download application enables SMO Providers to view and download Provider Remittance Files in the HIPAA X12N 820 standard format. These files are updated on a monthly basis. To access the 820 File Download application, click **820 File Download** from the SMO Applications screen.

|                                                 | LOUISIANA MEDICAID                                                                                                    |         |
|-------------------------------------------------|----------------------------------------------------------------------------------------------------|---------|
|                                                 | You are here : Louisiana Medicaid > My Applications > SMO Applications                                                                                |         |
| Options<br>820 File Download<br>File Upload     | II SMO Applications           Provider Id:         1209996           Provider Name:         LDH MGMT/DXC TECH PBM STAFF           • 820 File Download | 🖨 PRINT |
| My Account                                      | Provider Registry     SMO Provider Registry Upland                                                                                                    |         |
| My Profile<br>My Applications<br>Logout<br>Help | SMO Provider Registry Edit Error Reports                                                                                                    |         |

The 820 File Download screen displays Provider ID and Provider Name as well as the total number of available files for viewing/download. Users may navigate through pages of multiple records via the drop down box or links provided. The 820 files are listed in order by Remittance Date. To view/download a file, click the **Download** link located under the 820 column.

| Yo                                 | ou are here                   | : LAMedio                    | aid.com  | My Applications > S | MO Applications |
|------------------------------------|-------------------------------|------------------------------|----------|---------------------|-----------------|
| 820 FILE [                         | oowi                          | NLOA                         | D        |                     |                 |
| Provider Id: 2<br>Provider Name: 0 | 2162438<br>UNITED HEAL        | THCARE COM                   | MUNITY P |                     |                 |
| Pa                                 | age 1 🔽 (<br>First « Previous | of 1<br>Next » Last »        |          |                     |                 |
|                                    |                               | File                         | 820      |                     |                 |
| c                                  | 01/26/2016                    | CAP-<br>2162438-<br>20160126 | Download | K                   |                 |
|                                    |                               |                              |          |                     |                 |

#### SMO 820 File Download Screen

Click **Open** to view the 820 file or **Save** to save it to the computer.

| 820 FILE                   | DOW                          | NLOA                         | ١D         |                                        |
|----------------------------|------------------------------|------------------------------|------------|----------------------------------------|
| Provider I<br>Provider Nam | d: 2162438<br>e: UNITED HEAL | THCARE CO                    | MMUNITY P  |                                        |
|                            | Page 1 V<br>«First «Previous | of 1<br>Next » Last »        |            |                                        |
|                            |                              | File                         | 820        |                                        |
|                            | 01/26/2016                   | CAP-<br>2162438-<br>20160126 | Download   |                                        |
|                            |                              |                              |            |                                        |
| nt to open or save CAP-2   | 162438-20160                 | 126.zip from                 | internets0 | 1.labtr.core.him? Open Save 🔻 Cancel 🗙 |

| Provider Id: 2162438<br>Provider Name: UNITED HEALTHCARE COMMUNITY P<br>Page 1 v of 1<br>= First = Previous Ned = Last =<br>File 820<br>CAP- | Provider Id: 2162438<br>Provider Name: UNITED HEALTHCARE COMMUNITY P<br>Page 1 v of 1<br>«Fint «Previous Next» Last» | 820 FILE                     | DOW                          | NLOA                  | ٨D        |
|----------------------------------------------------------------------------------------------------|----------------------------------------------------------------------------------------------------|------------------------------|------------------------------|-----------------------|-----------|
| Page 1 of 1<br>« Fint « Provious Not.» Last.»<br>File 820<br>CAP-                                                                            | Page 1 ✓ of 1<br><fint <="" nod="" previous=""> Last &gt;</fint>                                                     | Provider Io<br>Provider Name | 1: 2162438<br>2: UNITED HEAL | THCARE COM            | /MUNITY P |
| File 820<br>CAP-                                                                                                    | File         820           01/26/2016         CAP-<br>2162438-<br>20160126         Download                          |                              | Page 1                       | of 1<br>Next » Last » |           |
| CAP-                                                                                                    | File         820           01/26/2016         CAP-<br>2162438-<br>20160126         Download                          |                              |                              |                       |           |
|                                                                                                    | 01/26/2016 2162438- Download 20160126                                                                                |                              |                              | File<br>CAP-          | 820       |
|                                                                                                    |                                                                                                    | 2438-20160126.zip dow        | nload has comple             | eted.                 |           |

The 820 file is displayed as a .txt file and opens in notepad.

#### SMO 820 File

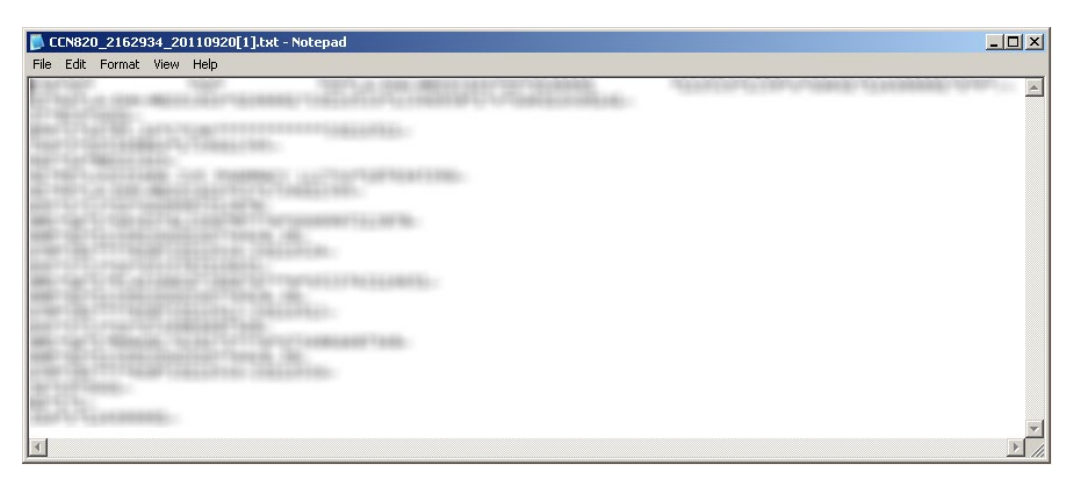

# 3.2 Provider Registry

The Provider Registry application enables SMO Providers to upload only their Provider Registry files, as well as view/download SMO Provider Registry Weekly Edit/Update Reports. Provider Registry files are updated on a weekly basis (Friday night before midnight).

|                                                             | LOUISIANA MEDICAID                                                        |         |
|-------------------------------------------------------------|---------------------------------------------------------------------------|---------|
|                                                             | You are here : Louisiana Medicaid > My Applications > SMO Applications    |         |
| g <mark>a</mark> inwe                                       | SMO Applications                                                          | 🚔 PRINT |
| Options<br>820 File Download<br>File Upload<br>Edit Reports | Provider Newsitry                                                         |         |
| My Account                                                  | <ul> <li>SMO Provider Registry Upload</li> </ul>                          |         |
| My Profile                                                  | SMO Provider Registry Optoad     SMO Provider Registry Edit Error Reports |         |

## 3.2.1 Provider Registry Upload

Users may upload a Provider Registry file to the server. To do this, select the SMO Provider Registry Upload link under the Provider Registry section.

|                                                               | LOUISIANA MEDICAID                                                                                                    |
|---------------------------------------------------------------|----------------------------------------------------------------------------------------------------|
|                                                               | You are here : Louisiana Medicaid > My Applications > SMO Applications                                                                   |
| g <mark>a</mark> ınwell                                       | SMO Applications                                                                                                    |
| Options<br>820 File Download<br>File Upload<br>Edit Reports   | Provider Name:       1209996         B 200 File Download       EDH MGMT/DXC TECH PBM STAFF         Provider Resistry       File Download |
| My Account<br>My Profile<br>My Applications<br>Logout<br>Help | <ul> <li>SMO Provider Registry Upload</li> <li>SMO Provider Registry Edit Error Reports</li> </ul>                                       |

You can select the Choose File button to choose the file you'd like to add to the server.

|                                                                                                    | LOUISIANA MEDICAID                                                                                                    |         |
|----------------------------------------------------------------------------------------------------|----------------------------------------------------------------------------------------------------|---------|
| azınwell                                                                                                    | SMO Provider Registry - Unload File                                                                                                    | 🚔 PRINT |
| Options<br>820 File Download<br>File Upload<br>Edit Reports<br>My Account<br>My Profile<br>My Applications<br>Logout<br>Help | Provider Id: 1209996 Provider Name: LDH MGMT/DXC TECH PBM STAFF Filename: Choose File CANCEL TRANSMIT FILE TO GAINWELL TECHNOLOGIES CANCEL TRANSMISSION Note: Please name your file in the following manner: YYYYMMDD_NNNNNN_SMO_PR.txt where YYYYMMDD is the date of the submission (YMD format), and NNNNNNN is your assigned Medicaid Provider ID. |         |

Select the file from its destination and then press the Open button to upload the file to the server.

| QAUSERS (\\labrispv02.labrt.core.nim) (Q:)     QAUSERS (\\labrispv02.labrt.core.nim) (X:)     QAUSERS (\\labrinasfp01).labrt.core.nim) (X:)     LABRFILESHARE (\\labrinasfp01) (Y:)     TateTrac (\\labrinasfp01\LABRUSER\$) (Z:) | Session2<br>EXTRAI Session<br>20.8 KB | SMO TEST FILE<br>Microsoft Word Document<br>12.6 KB |             |
|----------------------------------------------------------------------------------------------------|---------------------------------------|-----------------------------------------------------|-------------|
| File name: SMO TEST FILE                                                                                                    |                                       |                                                     | All Files   |
|                                                                                                    |                                       |                                                     | Open Cancel |

Once your file is uploaded, select the Transmit File to Gainwell Technologies button. If you would like to cancel the upload, simply select the Cancel Transmission button.

| т          | ANSMIT FILE TO GAINWELL TECHNOLOGIES                                                                     |
|------------|----------------------------------------------------------------------------------------------------|
|            | ANCEL TRANSMISSION                                                                                       |
| Not        | e: Please name your file in the following manner:                                                        |
| YYY        | YMMDD_NNNNNN_SMO_PR.txt                                                                                  |
| who<br>you | re YYYYMMDD is the date of the submission (YMD format), and NNNNNN is<br>rassigned Medicaid Provider ID. |
|            |                                                                                                    |
|            |                                                                                                    |

## 3.2.2 Provider Registry Edit Error Reports

Provider Registry also allows users to edit SMO Provider Registry Error Reports.

To access the SMO Provider Registry Edit Error Reports, select the link located under Provider Registry.

|                                                    | LOUISIANA MEDICAID                                                                                                    |         |
|----------------------------------------------------|----------------------------------------------------------------------------------------------------|---------|
|                                                    | You are here : Louisiana Medicaid > My Applications > SMO Applications                                                                   |         |
| <b>Options</b><br>820 File Download<br>File Upload | SMO Applications         Provider Id:       1209996         Provider Name:       LDH MGMT/DXC TECH PBM STAFF         • 820 File Download | 🚔 PRINT |
| Edit Reports<br>My Account                         | Provider Registry     SNO Provider Registry Unload                                                                                       |         |
| My Profile<br>My Applications<br>Logout<br>Help    | <ul> <li>SMO Provider Registry Edit Error Reports</li> </ul>                                                                             |         |

Once you select this link, a list of reports appears.

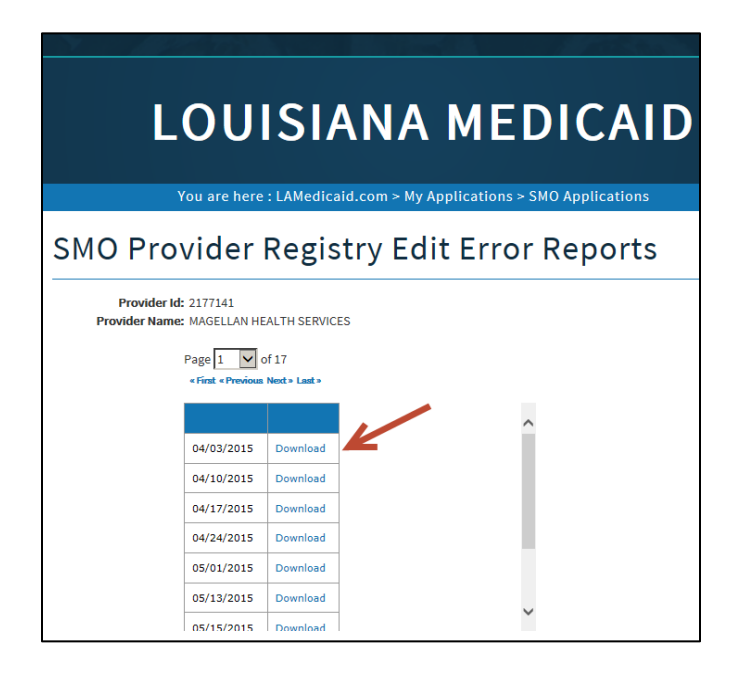

The reports are listed by date. Find the report you'd like to edit and select the corresponding **Download** link.

| Provider N   | ler Id: 2177141<br>Iame: MAGELLAN H | EALTH SERVICES  |   |  |
|--------------|-------------------------------------|-----------------|---|--|
|              | Page 1                              | 0/17            |   |  |
|              | + Find + Previous                   | r Need + Land + |   |  |
|              |                                     |                 | ^ |  |
|              | 04/03/2015                          | Download        | _ |  |
|              | 04/10/2015                          | Download        |   |  |
|              | 04/17/2015                          | Download        |   |  |
|              | 04/24/2015                          | Download        |   |  |
|              | 05/01/2015                          | Download        |   |  |
|              | 05/13/2015                          | Download        |   |  |
|              | 05/15/2015                          | Download        | ~ |  |
| k to SMO Pro | ovider Registry                     |                 |   |  |

An option to Save or Open the report will appear.

A PDF of the report will open when selected, giving you the opportunity to edit the report.

| Report: MW-W-09<br>State of Louisiana<br>Department of Health and Hospitals<br>Bureau of Health Services Financing<br>Statewide Management Organization<br>Report MW-W-09: Weekly Provider Registry Edit/Update Report |            |            |                                 |               |                         |            |      |      |      |      |      |      |      |      |      |       |
|----------------------------------------------------------------------------------------------------|------------|------------|---------------------------------|---------------|-------------------------|------------|------|------|------|------|------|------|------|------|------|-------|
| SMO_ID=2177141                                                                                                    |            |            |                                 |               |                         |            |      |      |      |      |      |      |      |      |      |       |
| RECORD<br>TYPE                                                                                                    | PROV<br>ID | NPI        | NAME                            | TAXONOMY<br>1 | ASSIGNED<br>MEDICAID ID | ACC<br>REJ | ERR1 | ERR2 | ERR3 | ERR4 | ERR5 | ERR6 | ERR7 | ERR8 | ERR9 | ERR10 |
| С                                                                                                    | 0000000    | 1568443927 | ABINGTON MEML HOSP MAIN<br>SITE | 273R00000X    | 7160565                 | Α          | 025  | 035  | 000  | 000  | 000  | 000  | 000  | 000  | 000  | 000   |
| С                                                                                                    | 0000000    | 1811992084 | ABINGTON MEML HOSP MAIN<br>SITE | 282N00000X    | 7160620                 | A          | 025  | 035  | 000  | 000  | 000  | 000  | 000  | 000  | 000  | 000   |
| С                                                                                                    | 1528846    | 1487629804 | NORMAN RSEDLANDER<br>MSW        | 101YM0800X    | 7165001                 | A          | 035  | 000  | 000  | 000  | 000  | 000  | 000  | 000  | 000  | 000   |
| С                                                                                                    | 1660841    | 1235211798 | EDMOND XBERGERON<br>PHD         | 103TP0016X    | 7140840                 | A          | 000  | 000  | 000  | 000  | 000  | 000  | 000  | 000  | 000  | 000   |
| С                                                                                                    | 1905615    | 1922148162 | SIDNEY KSMITH III MD            | 2084P0800X    | 7012116                 | А          | 000  | 000  | 000  | 000  | 000  | 000  | 000  | 000  | 000  | 000   |
| С                                                                                                    | 1321567    | 1356328074 | NAVIN PPATEL MBB                | 2084P0805X    | 7149065                 | Α          | 000  | 000  | 000  | 000  | 000  | 000  | 000  | 000  | 000  | 000   |
| N                                                                                                    | 1990876    | 1770609984 | JUAN LABADIE MD                 | 2084P0800X    | 7167322                 | Α          | 000  | 000  | 000  | 000  | 000  | 000  | 000  | 000  | 000  | 000   |
| С                                                                                                    | 1667099    | 1083626899 | JERRY LSANDERS MD               | 2084P0800X    | 7013121                 | Α          | 035  | 000  | 000  | 000  | 000  | 000  | 000  | 000  | 000  | 000   |
| С                                                                                                    | 1653781    | 1922026392 | LYDIA DLEDET MSW                | 1041C0700X    | 7147771                 | Α          | 025  | 000  | 000  | 000  | 000  | 000  | 000  | 000  | 000  | 000   |
| С                                                                                                    | 1409511    | 1245208131 | MYRA DNOUSTENS MSW              | 101YM0800X    | 7140904                 | А          | 000  | 000  | 000  | 000  | 000  | 000  | 000  | 000  | 000  | 000   |
| D                                                                                                    | 1438341    | 1255340832 | MICHAEL DGAINES MSW             | 1041C0700X    | 7141005                 | Α          | 000  | 000  | 000  | 000  | 000  | 000  | 000  | 000  | 000  | 000   |
| С                                                                                                    | 1663760    | 1003897208 | PATRICK TWHEAT MD               | 2084P0800X    | 7013333                 | Α          | 000  | 000  | 000  | 000  | 000  | 000  | 000  | 000  | 000  | 000   |
| Ν                                                                                                    | 1997846    | 1932210663 | KEVIN WYOUNG MD                 | 103T00000X    | 7167365                 | Α          | 025  | 000  | 000  | 000  | 000  | 000  | 000  | 000  | 000  | 000   |
| С                                                                                                    | 1167347    | 1477582526 | LSU HLTHCR NTWRK                | 174400000X    | 7143784                 | Α          | 000  | 000  | 000  | 000  | 000  | 000  | 000  | 000  | 000  | 000   |
| С                                                                                                    | 1169269    | 1477582526 | LSU HLTHCR NTWRK                | 193200000X    | 7143792                 | А          | 000  | 000  | 000  | 000  | 000  | 000  | 000  | 000  | 000  | 000   |
| С                                                                                                    | 1945846    | 1477582526 | LSU HLTHCR NTWRK                | 261QM1300X    | 7143806                 | А          | 000  | 000  | 000  | 000  | 000  | 000  | 000  | 000  | 000  | 000   |
| С                                                                                                    | 1444944    | 1477582526 | LSU HLTHCR NTWRK                | 261QP2300X    | 7143814                 | Α          | 000  | 000  | 000  | 000  | 000  | 000  | 000  | 000  | 000  | 000   |
| Ν                                                                                                    | 1146579    | 1821020736 | JAMES RLOGAN PHD                | 103T00000X    | 7167349                 | Α          | 000  | 000  | 000  | 000  | 000  | 000  | 000  | 000  | 000  | 000   |
| С                                                                                                    | 0000000    | 1891934998 | SARAKAY JREID MED               | 101YA0400X    | 7147500                 | Α          | 025  | 000  | 000  | 000  | 000  | 000  | 000  | 000  | 000  | 000   |
| С                                                                                                    | 2185616    | 1366607509 | REBECCA EBOMBET MSN             | 163WP0807X    | 7142303                 | Α          | 000  | 000  | 000  | 000  | 000  | 000  | 000  | 000  | 000  | 000   |